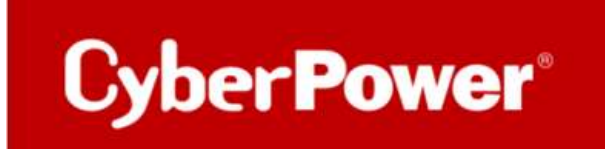

## **Troubleshooting Guide**

# PowerPanel<sup>®</sup> Business 4 Management RMCARD205/305

1) Befinden sich die RMCard des Kunden und PPB Management im gleichen Subnetz?

Wenn ja, müssen Sie den Port 3052(UDP) überprüfen. Wenn es in einem anderen Subnetz ist, müssen Sie den Port 3052(TCP) überprüfen.

2) Wie viele Geräte werden von PPB Management überwacht?

Cyber Power

Wenn einige Geräte funktionieren, während andere nicht funktionieren, bedeutet dies, dass die Netzwerkrichtlinie kein Problem hat. Es sollte der Fehler in PPB oder eine defekte RMCard sein.

Wenn Sie mehr als 3 Geräte haben und alle Geräte nicht funktionieren, bedeutet dies, dass die Netzwerkrichtlinie überprüft werden muss.

3) Automatische Erkennung der RMCard über "Add new device" (neues Gerät hinzufügen) wie in der Abbildung unten.

| MANAGEME          | NT                |                  |                                                                     | Ø            |          |                                 |        |                |
|-------------------|-------------------|------------------|---------------------------------------------------------------------|--------------|----------|---------------------------------|--------|----------------|
| DASHBOARD SETTING | · REPORTING · HEN | 9                |                                                                     |              |          |                                 |        | (C NO.1324 - O |
| DASHBOARD         |                   |                  |                                                                     |              |          |                                 |        |                |
| Status            | • (seed           |                  | Add Device                                                          | _            | _        | _                               |        |                |
| 9.27.0            |                   | <u>00 A</u> 0 00 | Group Name<br>Add Device IP<br>Select Device C<br>North C<br>NOT224 | Location 2   | • +      | MAC Address B<br>E4-SE-37-BE-23 | Type ± | 0 ow           |
|                   |                   |                  | Add Infrastructure      Manne     No records found                  | A ID Address | Туре     |                                 | _      |                |
|                   |                   |                  |                                                                     | CAN          | CIL MAYE |                                 |        |                |
|                   |                   |                  |                                                                     |              |          |                                 |        |                |

Wenn PPB und RMCard im gleichen Netzwerk-Subnetz sind. Der Benutzer sollte die Geräteliste durch den "Select Device" Scan erhalten. Wenn dies nicht der Fall ist, bedeutet dies, dass Port 3052 (UDP) im Netzwerk nicht erlaubt ist.

Hier ist eine einfache Möglichkeit zu prüfen, ob sich die Geräte im gleichen Subnetz befinden. Sie können die IP-Adresse wie folgt prüfen:

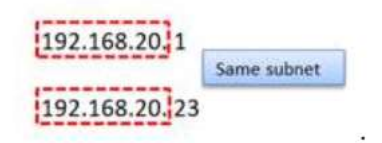

4) Was sind die Windows Edition / Version / OS build des Systems? Bitte stellen Sie sicher, dass die PPB die Version unterstützt.

(Gehen Sie zu Einstellung > System > Über. Link)

#### Windows specifications

| Edition      | Windows 10 Pro                                 |
|--------------|------------------------------------------------|
| Version      | 20H2                                           |
| Installed on | 11/20/2020                                     |
| OS build     | 19042.746                                      |
| Experience   | Windows Feature Experience Pack 120.2212.551.0 |

Wenn es wie die normale Version aussieht, senden Sie es bitte an uns zurück, wir werden es testen.

#### 5) Auf der RMCARD

Prüfen Sie ob der FTP Dienst aktiviert ist.

| USV Fernverwa    | ltung   ü               | iministratoranmeldung von 192. 188. 188. 100 🦂 [Abmelden]<br>bersicht   USV   Protokoll System Hilfe |
|------------------|-------------------------|----------------------------------------------------------------------------------------------------|
|                  | FTP                     |                                                                                                    |
| Allgemein        | Zugriff erlauben        | Aktiviert                                                                                            |
| Sicherheit       | Service Port            | 21 [21 oder 5000-85535]                                                                              |
| Netzwerkdienst   |                         |                                                                                                    |
| TCP/IPv4         | Übernehmen Zurücksetzen |                                                                                                    |
| TCP/IPv6         |                         |                                                                                                    |
| SNMPv1 Service   |                         |                                                                                                    |
| SNMPv3 Service   |                         |                                                                                                    |
| Webdienst        |                         |                                                                                                    |
| Konsolendienst   |                         |                                                                                                    |
| FTP Dienst       |                         |                                                                                                    |
| Benachrichtigung |                         |                                                                                                    |
| Reset/Neustart   |                         |                                                                                                    |
| Über             |                         |                                                                                                    |

6) Wenn es keine Hilfe gibt, um das Problem wie oben zu lösen:

Bitte stellen Sie die Log-Datei mit dem Namen log4j.properties im Anhang zur Verfügung. Legen Sie die Protokolldatei in den PPB-Ordner. und starten Sie die Dienste neu, protokollieren Sie mehr als 10 Minuten. Schicken Sie abschließend die Protokolle an uns zurück.

#### Methode:

a. Ziehen Sie das File log4j.properties in das PPB-Installationsverzeichnis

| AND A COMMON     | and an entry            |                   |         |  | <br>1.00 |  |
|------------------|-------------------------|-------------------|---------|--|----------|--|
| and according    | NAME OF THE OWNER.      |                   |         |  | <br>1.4  |  |
|                  | #定日期                    | 10                | A9      |  |          |  |
| ineal4j          | 2003/1/10 TW 0918       | 58252             |         |  |          |  |
| him              | 2020/1/18 79 01:14      | 992253            |         |  |          |  |
| cet              | 2010/11/03 7/# 02.67    | 68251             |         |  |          |  |
| de, cloud        | 2000/b/07 1++ 08:59     | ###NA             |         |  |          |  |
| db,local         | 2020/1/18 77 01114      | 形成皮包肉             |         |  |          |  |
| arts.            | 2020/5/04 T= 0117       | *****             |         |  |          |  |
| actord           | 2016/51/01 79 02:17     | RAINE             |         |  |          |  |
| (m)              | 2020/5/58 T+ 05.54      | ##X15             |         |  |          |  |
| 14br             | 2018/03/03 794-02.57    | 相違法与言             |         |  |          |  |
| Scanado          | 2010/12/21 7 4 02:17    | 現實證所以             |         |  |          |  |
| famp.            | 3035/5/58 T# 0517       | 供真没不可             |         |  |          |  |
| uphrada          | 2020/5/18 798-01.17     | ###14             |         |  |          |  |
|                  | 2020/1/18 77 0218       | 形成这些话             |         |  |          |  |
| anti-securit     | SANGALAR TRADESS.       | 87214             |         |  |          |  |
| logic properties | 2020/5/18 77 03:19      | PICPERTES SM      | 3.48    |  |          |  |
| modulejuor       | 2025/5/18 Y #-0114      | JUCH File         | 148     |  |          |  |
| ppit.ics         | 2014/9/00 T # 08.15     | 87.               | 127 AB  |  |          |  |
|                  | TRACK AND AND TRACK AND | the second second | 44.1 ×8 |  |          |  |

| Processes Performance App his | tory Star | rtup Users Details Services       |         |                                        |
|-------------------------------|-----------|-----------------------------------|---------|----------------------------------------|
| Name                          | PID       | Description                       | Status  | Group                                  |
| AarSvc                        |           | Agent Activation Runtime          | Stopped | AarSvcGroup                            |
| AarSvc_fed0194                |           | Agent Activation Runtime_fed0194  | Stopped | AarSvcGroup                            |
| AdobeARMservice               | 3164      | Adobe Acrobat Update Service      | Running | 10000000000000000000000000000000000000 |
| AJRouter                      |           | AllJoyn Router Service            | Stopped | LocalServiceNet                        |
| ALG                           |           | Application Layer Gateway Service | Stopped |                                        |
| AppIDSvc                      |           | Application Identity              | Stopped | LocalServiceNet                        |
| Appinfo                       | 13100     | Application Information           | Running | netsvcs                                |
| AppMgmt                       |           | Application Management            | Stopped | netsvcs                                |
| AppReadiness                  |           | App Readiness                     | Stopped | AppReadiness                           |
| AppVClient                    |           | Microsoft App-V Client            | Stopped |                                        |
| AppXSvc                       | 17404     | AppX Deployment Service (AppXSVC) | Running | wsappx                                 |
| AsHidService                  | 4916      | ASUS HID Access Sevice            | Running | Construction of the second of          |
| ASLDRService                  | 4016      | ASLDR Service                     | Running |                                        |
| AssignedAccessManagerSvc      |           | AssignedAccessManager Service     | Stopped | AssignedAcces                          |
| ASUSLiveUpdateAgent           | 4996      | ASUS LiveUpdate Agent             | Running |                                        |
| ASUSOptimization              | 4828      | ASUS Optimization                 | Running |                                        |
| ASUSSystemAnalysis            | 4924      | ASUS System Analysis              | Running |                                        |
| ASUSSystemDiagnosis           | 5004      | ASUS System Diagnosis             | Running |                                        |
| AudioEndpointBuilder          | 2816      | Windows Audio Endpoint Builder    | Running | LocalSystemNe_                         |
| Audiosrv                      | 3488      | Windows Audio                     | Running | LocalServiceNet                        |
| autotimesvc                   |           | Cellular Time                     | Stopped | autoTimeSvc                            |
| AxInstSV                      |           | ActiveX Installer (AxInstSV)      | Stopped | AxInstSVGroup                          |

#### b. Gehen Sie zum Task-Manager > Dienste > Dienste öffnen

#### c. Neustart des PPB-Dienstes

| Services (Local) | Services (Local) PowerPanel Business Service Stop the service Restart the service           | Name                                                                                                    | Description                                                                                                    | Status                                                                                                    |                                                                                                    |               |  |
|------------------|---------------------------------------------------------------------------------------------|----------------------------------------------------------------------------------------------------|----------------------------------------------------------------------------------------------------|----------------------------------------------------------------------------------------------------|----------------------------------------------------------------------------------------------------|---------------|--|
|                  | PowerPanel Business Service                                                                 | Name                                                                                                    | Description                                                                                                    | Chabler                                                                                                    |                                                                                                    |               |  |
|                  | Description:<br>PowerPanel Business Service<br>monitors and controls the<br>CyberPower UPS. | Optimize drives     Parental Controls     Payments and NFC/SE Mana     pdnu2     Peer Name Resolution Proto     Peer Networking Grouping     Peer Networking Identity M     Performance Logs & Alerts     Phone Service     Plug and Play     Portable Device Enumerator     Power     PowerPanel Business Service     PowerPanel Personal Service     Print Spooler     Print Spooler     PrintWorkflow,fed0194 | Agent to hol.,<br>Helps the co.,<br>Enforces par.,<br>Manages pa.,<br>PDNU<br>Enables serv.,<br>Enables serv.,<br>Enables rem.,<br>Provides ide.,<br>Enables rem.,<br>Proformance,<br>Manages th.,<br>Enables a co.,<br>This service -,<br>Enforces gro.,<br>Manages po.,<br>PowerPanel -,<br>This service -,<br>Provides sup.,<br>Provides sup., | Start<br>Stop<br>Pause<br>Resum<br>Restart<br>All Task<br>Proper<br>Help<br>Running<br>Stopping<br>Running | Startup Typ<br>Disabled<br>Manual<br>Manual<br>Manual (Tri<br>s<br>s<br>s<br>h<br>tties<br>Automatic<br>Disabled<br>Automatic<br>Manual<br>Manual | e<br>9-<br>9- |  |

Senden Sie ALLE runtime.log an uns (können mehrere Dateien sein)

### Cyber Power

#### Troubleshooting Guide POWERPANEL® BUSINESS 4 Management – RMACARD305

| 合領理 加入亚煤砖模       | ▼ 共用對象 ▼ 植棉 新道望科志   |               |        |  |
|------------------|---------------------|---------------|--------|--|
| 4                | 修改日期                | 해린            | 大小     |  |
| Teres Hat        | 2020 /2 /2 Th 02.40 |               |        |  |
| .instali4j       | 2020/3/18 54 03:18  | 個為資料火         |        |  |
| bin              | 2020/3/18 14 03:16  | 備與實料與         |        |  |
| cert             | 2019/11/21 ト午 02:17 | 植蒸复科英         | 個英質科交  |  |
| db_cloud         | 2020/3/17 上半 08:59  | 福富資料英         | 個高質科夾  |  |
| db_local         | 2020/3/18 下午 03:44  | 檔案資料夾         |        |  |
| etc              | 2020/3/18 下午 03:17  | 檔案資料实         |        |  |
| extcmd           | 2019/11/21 下午 02:17 | 橫案資料夾         |        |  |
| jre              | 2020/3/18 下午 03:16  | 福富資料实         |        |  |
| lib              | 2019/11/21 下午 02:17 | 福雲資料夾         |        |  |
| licenses         | 2019/11/21 下午 02:17 | 福富資料夾         |        |  |
| temp             | 2020/3/18 下午 03:17  | 福鑑資料夾         |        |  |
| uploads          | 2020/3/18 下午 03:17  | 福富資料实         |        |  |
| web              | 2020/3/18 下午 03:16  | 福富資料突         |        |  |
| web-server       | 2020/3/18 下午 03:16  | 福富資料夾         |        |  |
| log4j.properties | 2020/3/18 下午 03:19  | PROPERTIES 檀富 | 1 KB   |  |
| module.ison      | 2020/3/18 下午 03:16  | JSON File     | 1 KB   |  |
| poblico          | 2019/9/20 下午 06:23  | 慶示            | 107 KB |  |
| runtime log      | 2020/3/18 下午 03:44  | 文字文件          | 0 KB   |  |

#### • <u>Alternativ:</u>

Wenn Sie keine Remote Control des Systems wünschen, dann alternativ Sie können die Tools von Drittanbietern herunterladen, um Ihre Netzwerkaktionen zu überwachen. Hier ist das Netzwerküberwachungs-Tool namens Wireshark. <u>https://www.wireshark.org/download.html</u>

Bitte installieren Sie es auf demselben Computer wie PPB Management. Öffnen Sie es und protokollieren Sie es für 5-10 Minuten. Wenn die RMCards und das PPB-Management funktionieren, wird Wireshark viele Netzwerkaktionen wie unten sehen. Sie können die IP-Adresse der RMCard filtern, damit wir sicher sein können, ob PPB Management die Daten von der RMCard erhält oder nicht.

| T <sup>*</sup> Ethernet<br>ile Edit View Go Capture                                                          | Analyze Statistics Telep                                                                     | hony Wireless                                   | Tools Help                                               |                             |
|----------------------------------------------------------------------------------------------------|----------------------------------------------------------------------------------------------|-------------------------------------------------|----------------------------------------------------------|-----------------------------|
| ( = 2 💿 📙 🖻 🗙 🖸                                                                                              | 9 * * * * * I                                                                                | <b>QQ</b>                                       | Q. II                                                    |                             |
| Apply a display filter <ctrl-></ctrl->                                                                       |                                                                                              |                                                 |                                                          |                             |
| p. Time Source                                                                                               | Destination                                                                                  | Protocol Le                                     | ingth Info                                               |                             |
| 1 0.000000 Beckhoff_3d                                                                                       | 169:13 Broadcast                                                                             | ARP                                             | 60 Who has 192.168.0.                                    | 1? Tell 192.168.0.2         |
| 2 0.000045 Beckhoff_27                                                                                       | df:fa Beckhoff_3d:69:                                                                        | 13 ARP                                          | 42 192.168.0.1 is at                                     | 00:01:05:27:df:fa           |
| 3 0.000318 192.168.0.2                                                                                       | 192.168.0.1                                                                                  | ICMP                                            | 98 Echo (ping) reques                                    | t id=0xd607, seq=0/0, ttl=  |
| 4 0.000457 192.168.0.1                                                                                       | 192.168.0.2                                                                                  | ICMP                                            | 98 Echo (ping) reply                                     | id=0xd607, seq=0/0, ttl=    |
| 5 1.001583 192.168.0.2                                                                                       | 192.168.0.1                                                                                  | ICMP                                            | 98 Echo (ping) reques                                    | t id=0xd607, seq=1/256, tt  |
| 6 1.001700 192.168.0.1                                                                                       | 192.168.0.2                                                                                  | ICMP                                            | 98 Echo (ping) reply                                     | id=0xd607, seq=1/256, tt    |
| 7 2.002720 192.168.0.2                                                                                       | 192.168.0.1                                                                                  | ICMP                                            | 98 Echo (ping) request                                   | t id=0xd607, seq=2/512, tt  |
| - 8 2.002838 192.168.0.1                                                                                     | 192.168.0.2                                                                                  | ICMP                                            | 98 Echo (ping) reply                                     | id=0xd607, seq=2/512, tt    |
| 9 4.769598 Beckhoff_27                                                                                       | df:fa Beckhoff_3d:69:                                                                        | 13 ARP                                          | 42 Who has 192.168.0.                                    | 2? Tell 192.168.0.1         |
| _ 4.769837 Beckhoff_3d                                                                                       | :69:13 Beckhoff_27:df:                                                                       | fa ARP                                          | 60 192.168.0.2 is at                                     | 00:01:05:3d:69:13           |
| - 42.046334 192.168.0.1                                                                                      | 192.168.0.255                                                                                | BROWL                                           | 252 Domain/Workgroup A                                   | nnouncement WORKGROUP, NT 1 |
|                                                                                                    |                                                                                              |                                                 |                                                          |                             |
| Frame 3: 98 bytes on wir<br>Ethernet II, Src: Beckho<br>Internet Protocol Versio<br>Internet Control Message | e (784 bits), 98 bytes (<br>ff_3d:69:13 (00:01:05:34<br>n 4, Src: 192.168.0.2, 1<br>Protocol | captured (784<br>d:69:13), Dst<br>Dst: 192.168. | bits) on interface 0<br>:: Beckhoff_27:df:fa (00<br>.0.1 | 0:01:05:27:df:fa)           |
| 000 00 01 05 27 df fa 00                                                                                     | 01 05 3d 69 13 08 00 4                                                                       | 15 00                                           | ···· *i···E·                                             |                             |
| 010 00 54 aa 57 00 00 40                                                                                     | 01 4e fe c0 a8 00 02 d                                                                       | 0 a8 -T-W-                                      | @ N                                                      |                             |
| 020 00 01 08 00 0f b7 d6                                                                                     | 07 00 00 5c 9a 19 ff 0                                                                       | 99 92                                           | ···· ··/·····                                            |                             |
| 1030 b0 a2 08 09 0a 0b 0c                                                                                    | 8d 8e 8f 18 11 12 13 1                                                                       | 4 15                                            |                                                          |                             |
| 16 17 18 19 1a 1b 1c                                                                                         | 1d 1e 1f 20 21 22 23 2                                                                       | 14 25                                           | 1"#\$%                                                   |                             |
| 1050 26 27 28 29 28 2b 2c                                                                                    | 20 20 21 30 31 32 33 3                                                                       | 14 35 & ()*                                     | +,/012345                                                |                             |

Wenn Sie bereit sind, uns per <u>Fernzugriff</u> einen Blick auf die Kundenumgebung werfen zu lassen, wäre das ebenfalls hilfreich, um die Ursache zu klären.